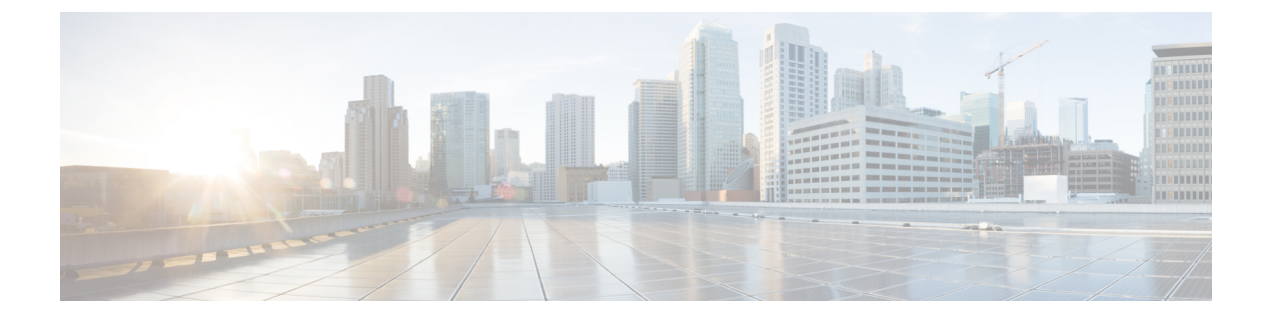

# **Multi-Preshared Key**

- Information About Multi-Preshared Key, on page 1
- Restrictions on Multi-PSK, on page 2
- Configuring Multi-Preshared Key (GUI), on page 2
- Configuring Multi-Preshared Key (CLI), on page 5
- Verifying Multi-PSK Configurations, on page 6

## **Information About Multi-Preshared Key**

Multi-PSK feature supports multiple PSKs simultaneously on a single SSID. You can use any of the configured PSKs to join the network. This is different from the Identity PSK (iPSK), wherein unique PSKs are created for individuals or groups of users on the same SSID.

In a traditional PSK, all the clients joining the network use the same password as shown in the below figure.

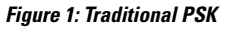

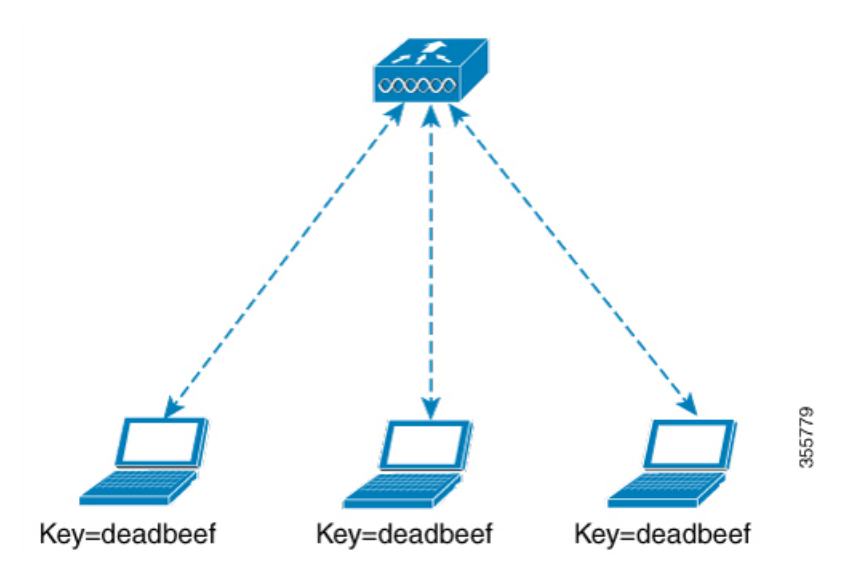

But with multi-PSK, client can use any of the configured pre-shared keys to connect to the network as shown in the below figure.

Figure 2: Multi-PSK

In Multi-PSK, two passwords are configured (deadbeef and beefdead) for the same SSID. In this scenario, clients can connect to the network using either of the passwords.

# **Restrictions on Multi-PSK**

- Central authentication is supported in local, flex, and fabric modes only.
- In central authentication flex mode, the standalone AP allows client join with the highest priority PSK (*priority 0* key). New clients that do not use the highest priority PSK are rejected during the standalone mode.
- Multi-PSK does not support local authentication.

## **Configuring Multi-Preshared Key (GUI)**

### Procedure

- **Step 1** Choose **Configuration** > **Tags & Profiles** > **WLANs**.
- **Step 2** On the **Wireless Networks** page, click the name of the WLAN.
- Step 3 In the Edit WLAN window, click the Security tab.
- **Step 4** In the Layer2 tab, choose the Layer2 Security Mode from the following options:
  - None: No Layer 2 security
  - 802.1X: WEP 802.1X data encryption type
  - WPA + WPA2: Wi-Fi Protected Access
  - Static WEP: Static WEP encryption parameters
  - Static WEP+802.1X: Both Static WEP and 802.1X parameters

| Parameters                 | Description                                                                                                    |
|----------------------------|----------------------------------------------------------------------------------------------------|
| 802.1X                     |                                                                                                    |
| WEP Key Size               | Choose the key size. The available values are <i>None</i> , 40 bits, and 104 bits.                                                       |
| WPA + WPA2                 |                                                                                                    |
| Protected Management Frame | Choose from the following options:                                                                                                    |
|                            | • Disabled                                                                                                    |
|                            | • Optional                                                                                                    |
|                            | • Required                                                                                                    |
| WPA Policy                 | Check the check box to enable WPA policy.                                                                                                |
| WPA Encryption             | Choose the WPA encryption standard. A WPA encryption standard must be specified if you have enabled WPA policy.                          |
| WPA2 Policy                | Check the check box to enable WPA2 policy.                                                                                               |
| WPA2 Encryption            | Choose the WPA2 encryption standard. A WPA encryption standard must be specified if you have enabled WPA policy.                         |
| Auth Key Mgmt              | Choose the rekeying mechanism from the following options:                                                                                |
|                            | • 802.1X                                                                                                    |
|                            | • FT + 802.1X                                                                                                    |
|                            | • PSK: You must specify the PSK format and a preshared key                                                                               |
|                            | • Cisco Centralized Key Management: You must<br>specify a Cisco Centralized Key Management<br>Timestamp Tolerance value                  |
|                            | • 802.1X + Cisco Centralized Key Management:<br>You must specify a Cisco Centralized Key<br>Management Timestamp Tolerance value         |
|                            | • FT + 802.1X + Cisco Centralized Key<br>Management: You must specify a Cisco<br>Centralized Key Management Timestamp<br>Tolerance value |
| Static WEP                 | 1                                                                                                    |

I

| Parameters          | Description                                                                                                    |
|---------------------|----------------------------------------------------------------------------------------------------|
| Key Size            | Choose the key size from the following options:<br>• 40 bits<br>• 104 bits                                                                                                    |
| Key Index           | Choose a key index from 1 to 4. One unique WEP<br>key index can be applied to each WLAN. As there<br>are only four WEP key indexes, only four WLANs<br>can be configured for static WEP Layer2 encryption. |
| Key Format          | Choose the encryption key format as either ASCII or HEX.                                                                                                    |
| Encryption Key      | Enter an encryption key that is 13 characters long.                                                                                                    |
| Static WEP + 802.1X |                                                                                                    |
| Key Size            | <ul><li>Choose the key size from the following options:</li><li>40 bits</li><li>104 bits</li></ul>                                                                                                    |
| Key Index           | Choose a key index from 1 to 4. One unique WEP<br>key index can be applied to each WLAN. As there<br>are only four WEP key indexes, only four WLANs<br>can be configured for static WEP Layer2 encryption. |
| Key Format          | Choose the encryption key format as either ASCII or HEX.                                                                                                    |
| Encryption Key      | Enter an encryption key that is 13 characters long.                                                                                                    |
| WEP Key Size        | Choose from the following options:<br>• None<br>• 40 bits<br>• 104 bits                                                                                                    |

## Step 5 Click Save & Apply to Device.

# **Configuring Multi-Preshared Key (CLI)**

### Procedure

|        | Command or Action                                                                                                    | Purpose                                                            |
|--------|----------------------------------------------------------------------------------------------------|--------------------------------------------------------------------|
| Step 1 | configure terminal                                                                                                    | Enters global configuration mode.                                  |
|        | Example:                                                                                                    |                                                                    |
|        | Device# configure terminal                                                                                                    |                                                                    |
| Step 2 | wlan wlan-name wlan-id ssid                                                                                                    | Configures WLAN and SSID.                                          |
|        | Example:                                                                                                    |                                                                    |
|        | Device(config)# wlan mywlan 1 SSID_name                                                                                                    |                                                                    |
| Step 3 | no security wpa akm dot1x                                                                                                    | Disables security AKM for dot1x.                                   |
|        | Example:                                                                                                    |                                                                    |
|        | Device (config-wlan) # no security wpa akm<br>dot1x                                                                                                    |                                                                    |
| Step 4 | security wpa akm psk                                                                                                    | Configures PSK.                                                    |
|        | Example:                                                                                                    |                                                                    |
|        | Device(config-wlan)# security wpa akm<br>psk                                                                                                    |                                                                    |
| Step 5 | security wpa wpa2 mpsk                                                                                                    | Configures multi-PSK.                                              |
|        | Example:                                                                                                    |                                                                    |
|        | Device(config-wlan)# security wpa wpa2<br>mpsk                                                                                                    |                                                                    |
| Step 6 | <b>priority</b> <i>priority_value</i> <b>set-key</b> { <b>ascii</b> [ <b>0</b>   <b>8</b> ]<br><i>pre-shared-key</i>   <b>hex</b> [ <b>0</b>   <b>8</b> ] <i>pre-shared-key</i> } | Configures PSK priority and all its related passwords.             |
|        | Example:                                                                                                    | The <i>priority_value</i> ranges from 0 to 4.                      |
|        | <pre>Device(config-mpsk)# priority 0 set-key   ascii 0 deadbeef</pre>                                                                                                    | Note You need to configure <b>priority 0</b><br>key for multi-PSK. |
| Step 7 | no shutdown                                                                                                    | Enables WLAN.                                                      |
|        | Example:                                                                                                    |                                                                    |
|        | Device(config-mpsk)# no shutdown                                                                                                    |                                                                    |
| Step 8 | exit                                                                                                    | Exits WLAN configuration mode and returns                          |
|        | Example:                                                                                                    | to configuration mode.                                             |
|        | Device(config-wlan)# exit                                                                                                    |                                                                    |

|        | Command or Action     | Purpose                          |
|--------|-----------------------|----------------------------------|
| Step 9 | end                   | Returns to privileged EXEC mode. |
|        | Example:              | global configuration mode.       |
|        | Device (coning) # end |                                  |

# **Verifying Multi-PSK Configurations**

To verify the configuration of a WLAN and a client, use the following command:

| Device# show wlan id 8                       |                |
|----------------------------------------------|----------------|
| WLAN Profile Name : wlan_8                   |                |
|                                              | ===            |
| Identifier                                   |                |
| Status                                       | : SSIU_0       |
| Drandenet COID                               | : Enabled      |
| Broadcast SSID                               | : Enabled      |
| Universal AP Admin                           | : Disabled     |
| Max Associated Clients per WLAN              | : 0            |
| Max Associated Clients per AP per WLAN       | : 0            |
| Max Associated Clients per AP Radio per WLAN | : 200          |
| Number of Active Clients                     | : 0            |
| CHD per WLAN                                 | : Enabled      |
| Multicast Interface                          | : Unconfigured |
| WMM                                          | : Allowed      |
| WifiDirect                                   | : Invalid      |
| Channel Scan Defer Priority:                 |                |
| Priority (default)                           | : 5            |
| Priority (default)                           | : 6            |
| Scan Defer Time (msecs)                      | : 100          |
| Media Stream Multicast-direct                | : Disabled     |
| CCX - AironetIe Support                      | : Enabled      |
| CCX - Diagnostics Channel Capability         | : Disabled     |
| Peer-to-Peer Blocking Action                 | : Disabled     |
| Radio Policy                                 | : All          |
| DTIM period for 802.11a radio                | : 1            |
| DTIM period for 802.11b radio                | : 1            |
| Local EAP Authentication                     | : Disabled     |
| Mac Filter Authorization list name           | : Disabled     |
| Mac Filter Override Authorization list name  | : Disabled     |
| Accounting list name                         | :              |
| 802.1x authentication list name              | : Disabled     |
| 802.1x authorization list name               | : Disabled     |
| Security                                     |                |
| 802.11 Authentication                        | : Open System  |
| Static WEP Keys                              | : Disabled     |
| 802.1X                                       | : Disabled     |
| Wi-Fi Protected Access (WPA/WPA2/WPA3)       | : Enabled      |
| WPA (SSN IE)                                 | : Disabled     |
| WPA2 (RSN IE)                                | : Enabled      |
| MPSK                                         | : Enabled      |
| AES Cipher                                   | : Enabled      |
| CCMP256 Cipher                               | : Disabled     |
| GCMP128 Cipher                               | : Disabled     |
| GCMP256 Cipher                               | : Disabled     |
| WPA3 (WPA3 IE)                               | : Disabled     |
| Auth Key Management                          |                |
| 802.1x                                       | : Disabled     |
| PSK                                          | : Enabled      |

| CCKM                                    | : | Disabled   |
|-----------------------------------------|---|------------|
| FT dot1x                                | : | Disabled   |
| FT PSK                                  | : | Disabled   |
| FT SAE                                  | : | Disabled   |
| PMF dot1x                               | : | Disabled   |
| PMF PSK                                 | : | Disabled   |
| SAE                                     | : | Disabled   |
| OWE                                     | : | Disabled   |
| SUITEB-1X                               | : | Disabled   |
| SUITEB192-1X                            | : | Disabled   |
| CCKM TSF Tolerance                      | : | 1000       |
| FT Support                              | : | Adaptive   |
| FT Reassociation Timeout                | : | 20         |
| FT Over-The-DS mode                     | : | Enabled    |
| PMF Support                             | : | Disabled   |
| PMF Association Comeback Timeout        | : | 1          |
| PMF SA Query Time                       | : | 200        |
| Web Based Authentication                | : | Disabled   |
| Conditional Web Redirect                | : | Disabled   |
| Splash-Page Web Redirect                | : | Disabled   |
| Webauth On-mac-filter Failure           | : | Disabled   |
| Webauth Authentication List Name        | : | Disabled   |
| Webauth Authorization List Name         | : | Disabled   |
| Webauth Parameter Map                   | : | Disabled   |
| Tkip MIC Countermeasure Hold-down Timer | : | 60         |
| Non Cisco WGB                           | : | Disabled   |
| Band Select                             | : | Enabled    |
| Load Balancing                          | : | Disabled   |
| Multicast Buffer                        | : | Disabled   |
| Multicast Buffer Size                   | : | 0          |
| IP Source Guard                         | : | Disabled   |
| Assisted-Roaming                        |   |            |
| Neighbor List                           | : | Disabled   |
| Prediction List                         | : | Disabled   |
| Dual Band Support                       | : | Disabled   |
| IEEE 802.11v parameters                 |   |            |
| Directed Multicast Service              | : | Disabled   |
| BSS Max Idle                            | : | Disabled   |
| Protected Mode                          | : | Disabled   |
| Traffic Filtering Service               | : | Disabled   |
| BSS Transition                          | : | Enabled    |
| Disassociation Imminent                 | : | Disabled   |
| Optimised Roaming Timer                 | : | 40         |
| Timer                                   | : | 200        |
| WNM Sleep Mode                          | : | Disabled   |
| 802.11ac MU-MIMO                        | : | Disabled   |
| 802.11ax paramters                      |   | . 1        |
| OFDMA DOWNLINK                          | : | unknown    |
| UFUMA UPLINK<br>MU MIMO Downlink        | : | unknown    |
| MIL MIMO Upliat                         | : | unknown    |
| MO-MIMO UPIINK                          | : |            |
| Doo LULUI<br>Dartial RSS Color          | : | unknown    |
| PSS Color Codo                          | : | UIIKIIOWII |
| PPP COTOT CODE                          | • |            |

#### To view the WLAN details, use the following command:

```
Device# show run wlan
wlan wlan_8 8 ssid_8
security wpa psk set-key ascii 0 deadbeef
no security wpa akm dot1x
security wpa akm psk
security wpa wpa2 mpsk
priority 0 set-key ascii 0 deadbeef
priority 1 set-key ascii 0 deaddead
```